# 全国大学英语四六级考试报名流程截图

| 一                  | 2  |
|--------------------|----|
| 二. 账号密码使用及找回       | 17 |
| 1. 注册通行证账号         | 17 |
| 2. 密码找回            | 20 |
| 3. 更改账号邮箱:         |    |
| (1) 考生注册邮箱错误,记得密码: |    |
| (2) 考生注册邮箱错误,忘记密码: | 26 |

### 一 . 报名流程

### 1. 登录CET报名网站: http://cet-bm.neea.edu.cn/

建议浏览器:火狐浏览器、谷歌浏览器、IE9+、360浏览器(选择极速模式)

### 点击进入报名:

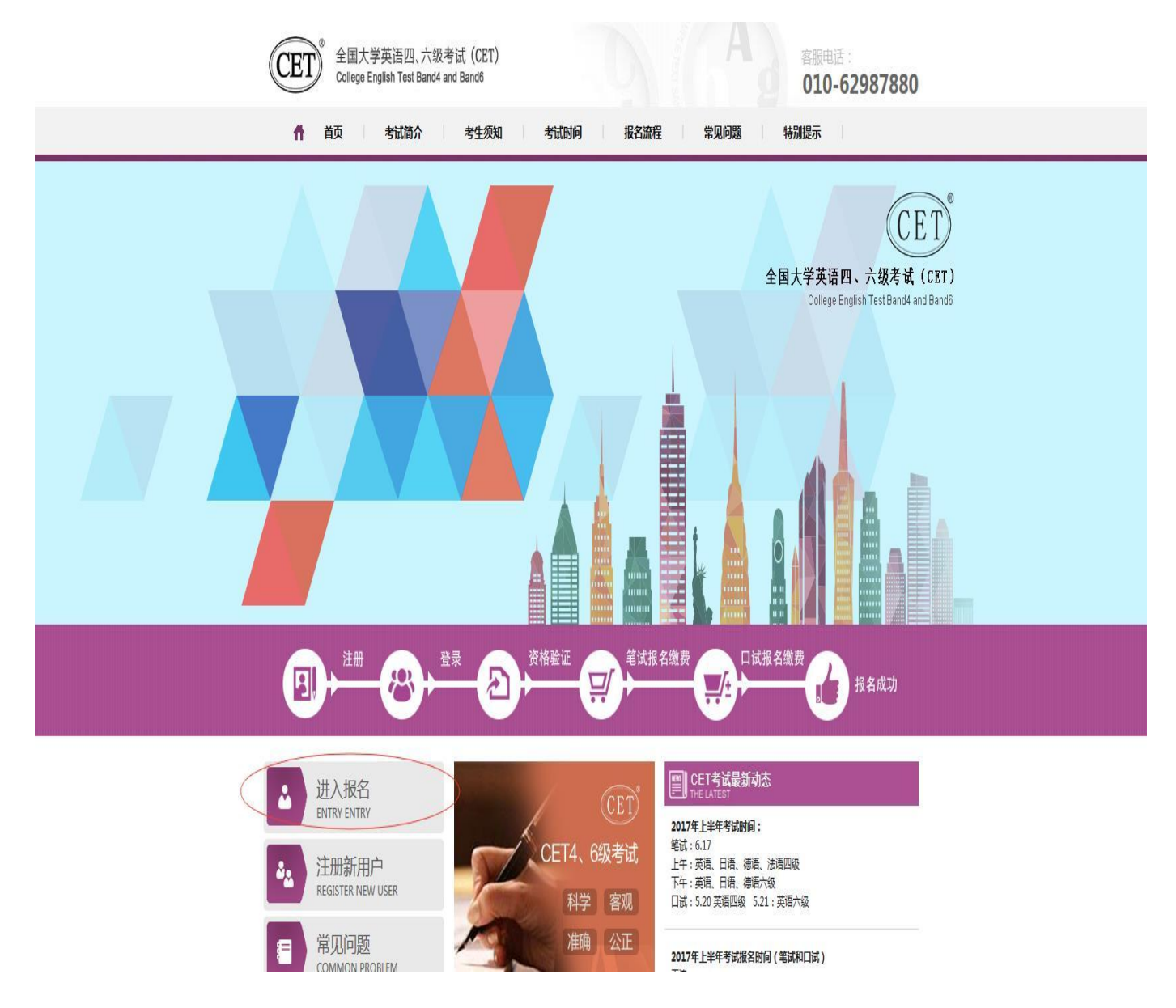

### 2. 输入账号、密码及验证码,点击"登录":

(若没有账号点击"点击注册",详见"流程二"。)

| 之<br>大<br>大<br>大<br>大<br>大<br>大<br>の<br>GIN<br>大<br>大<br>の<br>GIN<br>大<br>大<br>の<br>GIN<br>大<br>の<br>の<br>の<br>の<br>の<br>の<br>の<br>の<br>の<br>の<br>の<br>の<br>の | 8@aa.com           |  |
|----------------------------------------------------------------------------------------------------|--------------------|--|
| 密码: ••••••••••••••••••••••••••••••••••••                                                                                                    | たし<br>で<br>し<br>NW |  |
| 没有通行证?点击注册                                                                                                    | 录 重 置              |  |

3. 进入登录报名系统界面,点击"开始报名":

|                                           | L 姓名:未设置                             | 🔮 考次:2017年上半年CET考试 | ☞ 退出 |
|-------------------------------------------|--------------------------------------|--------------------|------|
| 全国大学英语四、六级考试报名网<br>CET4/CET6 Registration |                                      |                    |      |
| 欢迎登录CET考试报名系统                             |                                      |                    |      |
|                                           |                                      |                    |      |
| 考次名称:                                     | 型本信息<br>2017年上半年CET考试                |                    |      |
|                                           | 未报名                                  |                    |      |
|                                           | 开始报名                                 |                    |      |
| COPYRIGHT:中华人民共                           | 和国教育部考试中心 / All RIG<br>京ICP备05031027 | HTS RESERVED       |      |

4. 阅读并勾选报名协议,点击"同意":

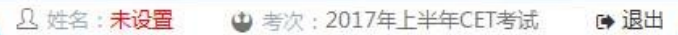

| 名协议              |                                  |
|------------------|----------------------------------|
| 1. 本报名网站的所有权归教育部 | 3考试中心所有,考生必须完全同意本协议条款,方可进行网上报名。  |
| 2. 考生本人已认真阅读并同意遭 | 守本网站提供的报名流程及考生须知。                |
| 3. 考生本人保证报名时的个人信 | 息资料真实、正确,并将对个人信息不真实或不正确而导致无法参加考试 |
| 以及其它直接或间接的后果负责   | i.e.                             |
| 4. 考生本人理解并同意,在报名 | 过程中出现不可抗力所引起的无法正常报名的情况,本网站不承担任何重 |
| 接或间接的责任。         |                                  |
| 5. 考生本人理解并同意,网上支 | 付系统由支付平台所有并运营,在付费过程中由于支付平台网上系统问题 |
| 些规定,保证按规定的程序和要   | 要求参加考试,如有违反,自愿按《国家教育考试违规处理办法》有关领 |
| 接受处理。            |                                  |
| 11. 遵守全国大学英语四、六级 | 考试有关报名规定,不弄虚作假,不伪造、使用假证明、假证书。如有  |
| 反,自愿按规定接受处理。     |                                  |
| 12. 服从考场工作人员和监考教 | 师管理,自觉遵守考试纪律,考试诚实守信,不违规,不作弊。     |
| 不同意              | * 我已阅读并接受遵守本网站报名协议 同意            |

5. 进入资格审核界面,输入三项必填项:证件类型(不支持军官证)、证件号码、姓名;

点击"查询":

| * 证件类型:<br>- <b>请选择 -</b> |    | • |
|---------------------------|----|---|
| 学籍证件类型                    |    |   |
| *证件号码:<br>请输入证件号码         |    |   |
| * 姓名:<br>请输入姓名            |    |   |
|                           | 查询 |   |

| *证件类型:                      |      |   |
|-----------------------------|------|---|
| - 请选择 -                     | <br> |   |
| - 请选择 -                     |      |   |
| 中华人民共和国居民身切址<br>台滄居民往来大陆通行证 |      |   |
| 港澳居民来往内地通行证                 |      |   |
| 护照                          |      |   |
| 香港身份证                       |      |   |
| <b>澳门身份证</b><br>            |      | 2 |
|                             |      |   |
| 展1370000<br>有输入定名           |      |   |

| 资格信息查询                  |  |   |
|-------------------------|--|---|
| * 证件类型:<br><b>澳门身份证</b> |  | • |
| * 证件号码:<br>99301000001  |  |   |
| * 姓名:<br>颜冬儿            |  |   |

| *证件类型:<br>台湾居民往来大陆)       | 重行证  | • |
|---------------------------|------|---|
| * 证件号码:<br>WW1            | 提示 × |   |
| * <sub>姓名:</sub><br>张三·李四 | 确定   |   |

6. 进入确认学籍信息及资格信息界面:

| The second second                                 |                                                                                              |
|---------------------------------------------------|----------------------------------------------------------------------------------------------|
| -                                                 |                                                                                              |
| [2示:                                              |                                                                                              |
| 1、如果发现学籍团                                         | 意有误,请勿望续报考,尽快联系学校相关负责老师进行处理。                                                                 |
| 2、 资格科目是综合                                        | 由影考次的设置信息而生成的,如有异议,请职系学校相关负责者将。                                                              |
| <ol> <li>3、资格科目为无的</li> <li>4、工具和CSCE中</li> </ol> | 考生无法继续服务。                                                                                    |
| 键,如时CEG资格再                                        | 目前的学生,如果确定CCO设计规模中的目标,当社中以前的学生和能力成立下,CECO设计规模,按                                              |
| 5、每个通行证用能                                         | 提交一次"CET6资格复线"申请,一旦复绘通过,将无法更改和取消。                                                            |
|                                                   |                                                                                              |
| 6、CET6资格复统,                                       | 如果CET4或增为2005年之前的,请联系学校相关老师。                                                                 |
| 6、CET6资格发统。                                       | 如果CET4或绩为2005年之前的,请联系学校把关老师。<br>20 会: 截冬儿                                                    |
| 6, CETGERRENE,                                    | 10篇CET4成绩为2005年之前的,请联系平标把关老师。<br>10 名: 翻冬儿<br>11 别: 女                                        |
| 6, CETGERRENE.                                    | 10篇CET482續为2005年之前的,请联系学校把关老师。                                                               |
| 6. CETGERBARK.                                    | 10篇CET482년为2005年之前的,请联系学校把关老师、<br>10 会: 翻冬儿<br>11 前: 女<br>12件并型: 第门身份证<br>12件有弱: 99301000001 |

若考生反映有六级资质,资格科目却没有六级显示,可建议考生点击下方"CET6资格复核":

|        | 姓  | 名:  | 颜冬儿                               |
|--------|----|-----|-----------------------------------|
| Carona | 性  | 别:  | 女                                 |
| M. A   | 证件 | 类型: | 澳门身份证                             |
| 1 m    | 证件 | 号码: | 99301000001                       |
|        | 资格 | 科目: | 英语四级笔试 ; 日语四级笔试 ; 日语六级笔试<br>语四级口试 |

输入2005年(含)以后的四级笔试准考证号码,点击"保存并提交复核":

(若成绩为2005年以前的或忘记笔试准考证号码均需要联系学校相关老师进行咨询。)

| 新增CET6资格复核申i                        |                            | : |
|-------------------------------------|----------------------------|---|
| <mark>提示:</mark><br>CET4成绩为2005年之前或 | 忘记CET4准考证号的考生,请联系学校相关负责老师。 | × |
| 姓名:*                                | 颜冬儿                        |   |
| 证件类型: *                             | 澳门身份证                      |   |
| 证件号码:*                              | 99301000001                |   |
|                                     | 考生通过CET4的准考证号              |   |

提示:**除非复核失败,不可再次修改复核信息**,点击"确定":

| ▲新增CET6资格复核申请                                       | × |
|-----------------------------------------------------|---|
| 提示:<br>CET4成绩为2005年之前或忘记CET4准考证号的考生,请联系学校相关负责老师。    | × |
| 姓名:* 罗注提示 ×                                         |   |
| 证件类型: * (澳门) ? 保存并提交复核申请信息后,除非复<br>核失败,不可再次修改复核信息,确 |   |
| 证件号码: * 993 认继续?                                    |   |
| 准考证号: * 111 确定 取消                                   |   |
| 保存并提交复核关闭                                           |   |
|                                                     |   |

| 提示                        |  |
|---------------------------|--|
| <ol> <li>意思認知!</li> </ol> |  |
| 1                         |  |
| 18-01                     |  |

系统会在24小时内进行复核反馈,请考生稍后随时登录网站再次点击"CET6资格复核"查看复核状态,一旦复核通过, 将无法更改和取消。

| ▲ 查看复核申请信息 |                |
|------------|----------------|
| 姓名:*       | 罗海安            |
| 证件类型: *    | 澳门身份证          |
| 证件号码: *    | 99301000002    |
| 准考证号: *    | 11111111111111 |
| 复核状态:      | 未复核            |
|            | 关闭             |

7. 学籍信息与资格信息无误后勾选页面下方确认按钮:

| 子相子1×;<br>学籍校区; | (99101)测量子校<br>(991010)99101-0学区 |             |    |
|-----------------|----------------------------------|-------------|----|
| 学 历:            | 本科                               | 学 制:        | 4  |
| 入学年份:           | 16                               | 年 级:        | 01 |
| 院 系:            | 工商管理                             | 专业:         | 会计 |
| 班 级:            | 01                               | 学 号:        | 01 |
| 备 注:            |                                  |             |    |
|                 | □ * 我已检避并                        | 确认学籍与资格信息正确 |    |

| 学籍学校: | (99301)测试学 | 校机构01         |         |  |
|-------|------------|---------------|---------|--|
| 学籍校区: | (993010)测试 | 校区机构001       |         |  |
|       |            |               |         |  |
| 学 历:  | 专科         | 提示            | ×       |  |
| 入学年份: | 16         |               |         |  |
| 院 系:  | 化学学院       |               | 勿理      |  |
| 班级:   | 1          |               |         |  |
| 备 注:  |            | 确定            |         |  |
|       |            |               |         |  |
|       |            |               |         |  |
|       |            | ✓ * 我已检查并确认学籍 | 与资格信息正确 |  |

8. 进入笔试报名界面,一旦通过学籍、资格验证后,页面上方姓名就绑定为该学籍考生。

阅读报考须知及省通告:

| 笔试科目扩       | <b>尼考</b>                                           |
|-------------|-----------------------------------------------------|
| -           |                                                     |
| 笔试科目报考      | 页 <del>词</del> :                                    |
| 笔试科目可报      | 考要求考生具有科目报考资格、科目考试日期非空、校区在报名时间内、有剩余容量、费用已设且大于0。     |
| 笔试报考科目》     | 不能为空。如为空,考生报名信息在一定时间后会被系统删除。                        |
| CET如果已报表    | 考了同级别口试,笔试报考不可取消。                                   |
| 英语和小语种      | 司级别笔试科目只能报考一科。                                      |
| 已报未支付科      | 目在24小时后会被系统删除。在报名时间内可以取消未支付科目报考,但不能取消所有笔试科目报考。如符合报考 |
| 要求的未支付利     | 4日不能取消,请联系学校老师确认是否被集体缴费锁定。                          |
| 已支付科目不可     | 可取消报考。具体编排信息可到考生详细页面查看。笔试准考证打印时间在首页。准考证下载链接在可以打印准考  |
| 证时会在考生计     | 洋细页面显示。                                             |
| 笔试报考科目的     | 的具体考试时间、考试地点以准考证为准。                                 |
|             |                                                     |
| 省通告         |                                                     |
|             | 15                                                  |
| (00) mil-t- |                                                     |

9. 选择笔试科目:

**注:同级别科目仅能报考一科。**如英语四级与日语四级无法同时报考。

|                                                                                                    |                                                                               |                                                                                                    |                                                                                             |                                                                                                 | -                                     |            | •    | 错误<br>英语和小<br>报考1科<br>考,请林 | 小语种笔词<br>4 , 四级笔<br>金查数据! | 《同级别科目》<br>试存在多科报 |
|----------------------------------------------------------------------------------------------------|-------------------------------------------------------------------------------|----------------------------------------------------------------------------------------------------|---------------------------------------------------------------------------------------------|-------------------------------------------------------------------------------------------------|---------------------------------------|------------|------|----------------------------|---------------------------|-------------------|
| 英语笔试                                                                                                    | _                                                                             | 费用(元) 报名学                                                                                                    | ¢                                                                                           | 报名校区                                                                                            | 剩余容量                                  | 报名时间       |      |                            |                           |                   |
| (1)                                                                                                    | 英语四级笔                                                                         | 试 0.01 (99301)                                                                                                    | ~<br>测试学校机构01                                                                               | (993010)测试校区机构001                                                                               | 有                                     | 2017-03-08 | 08:0 |                            |                           |                   |
| 小语种笔词                                                                                                    | đ                                                                             |                                                                                                    |                                                                                             |                                                                                                 |                                       |            |      |                            |                           |                   |
| 科目                                                                                                    |                                                                               | 费用(元) 报名学                                                                                                    | 绞                                                                                           | 报名校区                                                                                            | 剩余容量                                  | 报名时间       |      |                            |                           |                   |
| (3)                                                                                                    | 日语四级笔                                                                         | 试 0.01 (99301)                                                                                                    | 测试学校机构01                                                                                    | (993010)测试校区机构001                                                                               | 有                                     | 2017-03-08 | 08:0 |                            |                           |                   |
| (4)                                                                                                    | 日语六级笔                                                                         | 试 0.01 (99301)                                                                                                    | 测试学校机构01                                                                                    | (993010)测试校区机构001                                                                               | 有                                     | 2017-03-08 | 08 0 |                            |                           |                   |
| (4)<br>利日                                                                                                    | 日语六级笔<br>费用(元)                                                                | 試 0.01 (99301) 报名学校                                                                                                    | 测试学校机构01<br>服名校区                                                                            | (993010)测试校区机构001                                                                               | 有                                     | 2017-03-08 | 08:0 |                            |                           |                   |
| (4)<br>香萄菜<br>科目<br>(1) 英谱四级笔词                                                                                | 日语六级笔<br>费用(元)<br>0.01                                                        | 试 0.01 (99301)<br><b>报名学校</b><br>(99301)测试学校制/得01<br>III                                                                                                    | 测试学校机构01<br>据名校区<br>(993010)测试校                                                             | (993010)测试校区机构001<br>22                                                                         | 有                                     | 2017-03-08 | 08:0 |                            |                           |                   |
| (4)<br>科目<br>(1)英语凹级笔词<br>·语种笔试                                                                               | 日语六级笔<br>费用(元)<br>5 0.01                                                      | 试 0.01 (99301)<br>报名学校<br>(99301)测试学校制构01<br>III                                                                                                    | 测试学校机构01<br>据名校区<br>(993010)测试校                                                             | (993010)测试校区机构003<br>22                                                                         | <b>有</b>                              | 2017-03-08 | 08:0 |                            |                           |                   |
| (4)<br>科目<br>(1) 英语四级笔词<br>语种笔试<br>科目                                                                         | 日语六级笔<br>费用(元)<br>5 0.01<br>费用(元)                                             | 试 0.01 (99301)<br>报名学校<br>(99301)测试学校制构01<br>III<br>报名学校                                                                                                    | 测试学校机构01<br>报名校区<br>(993010)测试校<br>报名校区                                                     | (993010)测试校区机构003<br>E2<br>提示                                                                   | <b>有</b>                              | 2017-03-08 | 08:0 | ×                          |                           |                   |
| (4)         科目         (1) 英语凹级笔词         (3) 日语四级笔词                                                          | 日语六级笔<br>费用(元)<br>5 0.01<br>参用(元)<br>5 0.01                                   | 试 0.01 (99301)<br>报名学校<br>(99301)测试学校机构01<br>III<br>据名学校<br>(99301)测试学校机构01<br>(99301)测试学校机构01                                                                                                    | 测试学校机构01<br>据名校区<br>(993010)测试校<br>(993010)测试校<br>(993010)测试校<br>(993010)测试校                | (993010)测试校区机构001<br>加速<br>超                                                                    | ····································· | 功 !        | 08:0 | ×                          |                           |                   |
| (4)         林目         (1) 英浩四级笔词         (3) 日语四级笔词         (4) 日语六级笔词         (5) 德语四级笔词         (6) 德诺六级笔词 | 日语六级笔<br><b>费用(元)</b><br>0.01<br><b>费用(元)</b><br>0.01<br>0.01<br>0.01<br>0.01 | 試 0.01 (99301)       拔 0.01 (99301)       报名学校       (99301)       III         报名学校       (99301)       期         报名学校       (99301)       期         报名学校       (99301)         期         (99301)         (99301)         (99301)         (99301)         (99301)         (99301)         (99301)         (99301)         (99301)         (99301)         (99301)         (99301)         (99301)         (99301)         (99301)         (99301)         (99301)         (99301)         (99301)         (99301)         (99301)         (99301)         (99301)         (99301)         (99301)         (99301)         (99301)         (99301)         (99301)         (99301)         (99301)         (99301)         (99301 | 测试学校机构01<br>据名校区<br>(993010)测试校<br>(993010)测试校<br>(993010)测试校<br>(993010)测试校<br>(993010)测试校 | (993010)测试校区机构000<br>22<br>25<br>25<br>25<br>25<br>25<br>25<br>25<br>25<br>25<br>25<br>25<br>25 | ····································· | 功!         | 08:0 | ×                          |                           | HR                |

10. 进入报名信息界面:

可看到报名流程的进度:已完成笔试报考,可直接在下方进行缴费。

也可在页面中间部分继续选择"口试报考";

或"CET6资格复核"(同"6"):

# 报名信息

#### 提示:

- 1、必须先完成笔试科目的报考,才可以报考同级别口试。
- 2、可以只报考笔试,但不可以只报考口试。
- 3、不同科目可分多次报考、支付。只有支付成功的科目才算报名完成。
- 4、**所有已报考科目如果24小时内未支付**,将会被系统自动删除,报考完毕请尽快完成支付。
- 5、如果报考科目为空,报名信息会被系统自动删除。

学籍校区: (993010)测试校区机构001

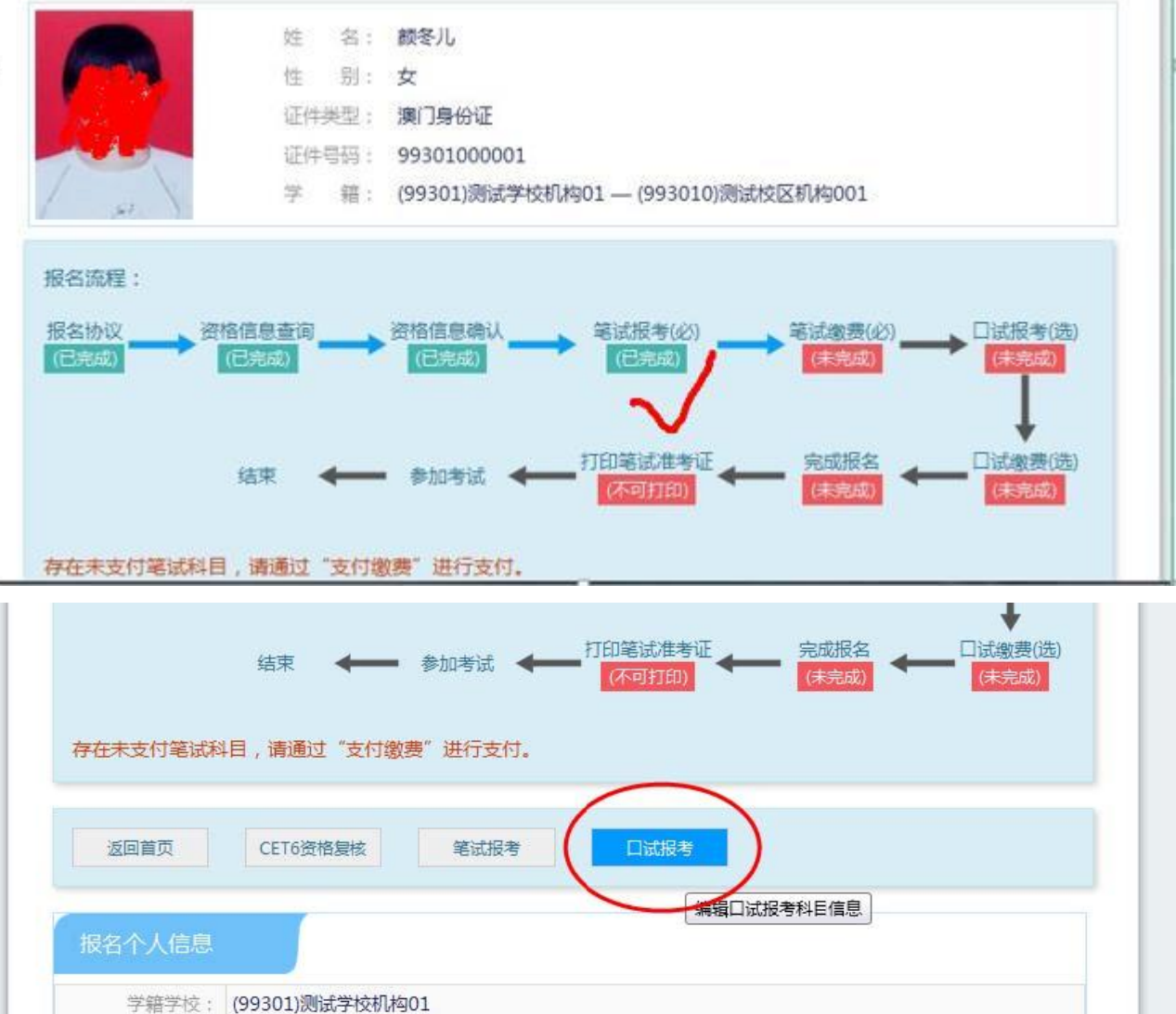

资格科目: 英语四级笔试:日语四级笔试;日语六级笔试;德语四级笔试;德语六级笔试;英语四级口试

|        |                      |       |         |       |        | 支付状态: 全未支付      | 未支付: ¥0.02        |
|--------|----------------------|-------|---------|-------|--------|-----------------|-------------------|
| #      | 科目                   | 费用(元) | 支付状态    | 编排状态  | 科目报考方式 | 报名学校            | 报名校区              |
| 1      | (1)英语四级笔试            | 0.01  | 未支付     | 未编排   | 考生注册   | (99301)测试学校机构01 | (993010)测试校区机构001 |
| 2      | (4)日语六级笔试            | 0.01  | 未支付     | 未编排   | 考生注册   | (99301)测试学校机构01 | (993010)测试校区机构001 |
|        |                      |       |         | _     |        | 支付              | 更新                |
| 1<br>j | 口试报考科目信息<br>前没有报考口试科 | 目,可通过 | 1 "口试报考 | 考"进行科 | 目报考!   | 支付              | 更新                |

11. 选择口试科目校区:

□ 姓名: 颜冬儿 ④ 考次: 2017年上半年CET考试

☞ 退出

# 

一、遵守时间 二、遵守记录 三、不得迟到,不许早退 四、尊敬老师、友爱同学

| 名学校 | 校区: 英语四 | 級口试报名学校校 | ×    |      |      | 选择Q  |
|-----|---------|----------|------|------|------|------|
| 目   | 费用(元)   | 报名学校     | 报名校区 | 剩余容量 | 报名时间 | 考试日期 |
|     | 费用(兀)   | 报名学校     | 报名校区 | 剩余容量 | 报名时间 | 考试日期 |
|     |         |          |      |      |      |      |
| 试   |         |          |      |      |      |      |
|     |         |          |      |      |      |      |

12. 以网站显示校区为准, 若剩余容量显示无, 可选择其他校区:

勾选科目 , 点击"提交":

| 机构名称                                    | 机构代码   | 机构级别 |
|-----------------------------------------|--------|------|
| 4 💿 测试省                                 | 99     | 省级   |
| ▲ 💿 测试学校机构01                            | 99301  | 学校级  |
| ◎ 测试校区机构00                              | 993010 | 校区级  |
| ◎测试校区机构00                               | 993011 | 校区级  |
| » » • • • • • • • • • • • • • • • • • • | 99401  | 学校级  |

| 央信四级口试。<br>报名学校校区: (99301)测试学 | 交机构01 — (993010)测词 | 校区机构001          | 选择          |
|-------------------------------|--------------------|------------------|-------------|
| 科目 费用(元)                      | 报名学校               | 报名校区             | 剩余容量报名时间    |
| ✓ (F)英语四级口试 0.01              | (99301)测试学校机构01    | (993010)测试校区机构00 | 有 2017-03-0 |
| 4                             | III                |                  | $\bigcirc$  |
| 英语六级口试                        |                    |                  |             |
| 不具有CET六级口试报考资格!               |                    |                  |             |
|                               |                    |                  | _           |

13. 查看报名信息,口试已完成报考:

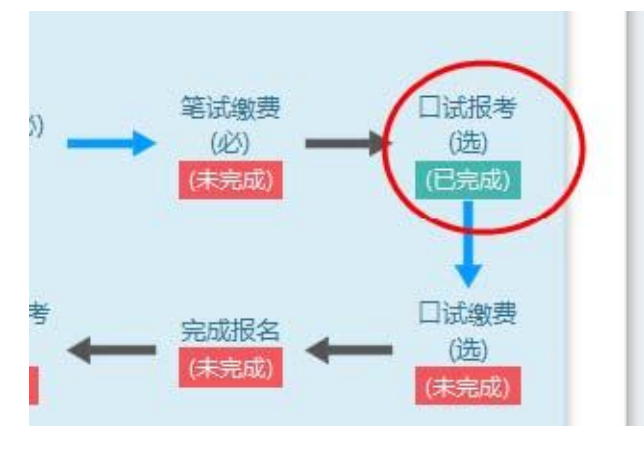

14. 在页面下方查看笔试及口试科目信息,无误后点击"支付":

|      |                |             |      |      |        | 支付状态: 全未支付       | 未支付: ¥0.02               |
|------|----------------|-------------|------|------|--------|------------------|--------------------------|
| #    | 科目             | 费用(元)       | 支付状态 | 编排状态 | 科目报考方式 | 报名学校             | 报名校区                     |
| 1    | (1) 英语四级笔试     | 0.01        | 未支付  | 未编排  | 考生注册   | (99301)测试学校机构01  | (993010)测试校区机构001        |
| 2    | (4)日语六级笔试      | 0.01        | 未支付  | 未编排  | 考生注册   | (99301)测试学校机构01  | (993010)测试校区机构001        |
|      |                |             |      |      |        |                  |                          |
| •    | _              |             |      |      |        | 支付               | 更新                       |
|      | 口试报考科)信息       | ,           |      |      |        | 支付               | 更新                       |
|      | 口试报考科和信息       |             |      |      |        | 支付<br>支付状态: 全未支付 | 更新<br>東新<br>未支付: ¥0.01   |
| < [] | 〕试报考科)信息<br>科目 | Ⅲ.<br>要用(元) | 支付状态 | 编排状态 | 科目报考方式 |                  | 更新<br>末支付: ¥0.01<br>报名校区 |

页面提示确认报考信息,点击"去支付",再次提示确认报考信息,点击"确定":

| 信息: 请考生在进 | 行缴费前,慎重核对所有报考信息和报考和      | 科目,确认无误后,再进 | 行网上支付!  |  |
|-----------|--------------------------|-------------|---------|--|
|           | 姓名: 颜冬                   | յլ          |         |  |
|           | 证件号码: 9930<br>支付科目类型: 笔试 | 1000001     |         |  |
|           | 报名校区名称                   | 报考科目        | 费用      |  |
|           | (993010)测试校区机构001        | 英语四级笔试      | 0.01    |  |
|           | (993010)测试校区机构001        | 日语六级笔试      | 0.01    |  |
|           |                          | 合너          | : ¥0.02 |  |
|           |                          |             |         |  |

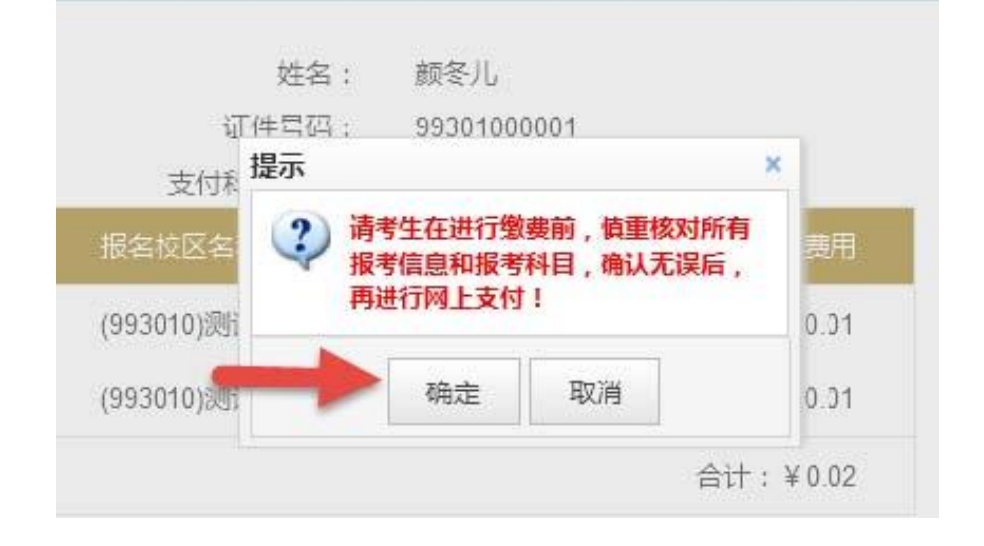

15. 页面跳转至支付平台,选择支付方式:

| 支付信息 | >                                                 |
|------|---------------------------------------------------|
| 支付用途 | 第171次CET报名费                                       |
| 支付来源 | 大学英语四六级 考生姓名 颜冬儿<br>考试                            |
| 支付金额 | 0.02元人民币 NEEA ID BBEAAC7B6B994039A1B24851DFD662A6 |
| 选择支付 | 方式>                                               |
|      |                                                   |

选择"支付宝",点击"确定",页面跳转至支付宝网站进行支付。

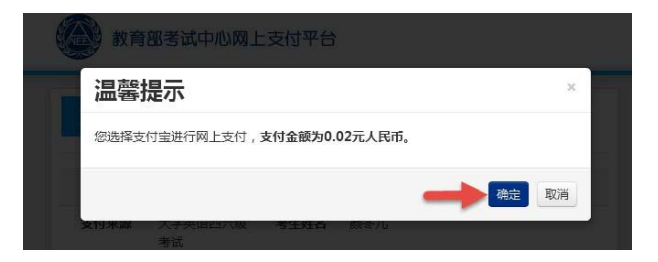

选择"首信易支付",选择"支付银行",点击"确定",页面跳转至银行界面进行支付。

|                          | ● 中国銀行<br>BANK OF CHINA                                                      | 图 中国工商银行                                                        | Orna建设银行<br>China Construction Bank | () 交通銀行<br>BANK OF COMMUNICATION |
|--------------------------|------------------------------------------------------------------------------|-----------------------------------------------------------------|-------------------------------------|----------------------------------|
|                          | nonPoy<br>相訳<br>China UnionPay                                               | <b>●</b> 兴业银行<br>NOUSTRIAL BASK CO.LTD.                         | <b>中信银行</b><br>CHENA CITIC BANK     | <b>谷 招商銀行</b>                    |
| 0                        | 中国农业银行<br>AGRECULTURAL BANK OF CHINA                                         | ア<br>が<br>第<br>次<br>ま<br>次<br>し<br>新<br>次<br>银<br>行<br>SPD BANK | er<br>POSTAL SAVINGE BANK OF DHIM   | <b>③中国民生银行</b>                   |
| (                        | 3<br>LI<br>BANK OF BEIJING                                                   | 📥 广发银行   CGB                                                    | € 华夏银行                              |                                  |
| Ĩ                        | ank 中国光大银行                                                                   |                                                                 | 渤海银行<br>China Bobai Book            | 上海银行<br>Back of Shanshall        |
| 010<br>685<br>010<br>010 | -400818262652826<br>1(9:00-17:30)<br>-82652963, 826529<br>-59321108 (24/JNBJ | 52626转分机6644, 68;<br>61 (9:00-17:30)<br>)                       | 29, 6576,                           |                                  |
|                          | Come                                                                         |                                                                 |                                     |                                  |

### 二 . 账号密码使用及找回

## 1. 注册通行证账号

步骤一:

登录CET报名网站:

点击进入报名:

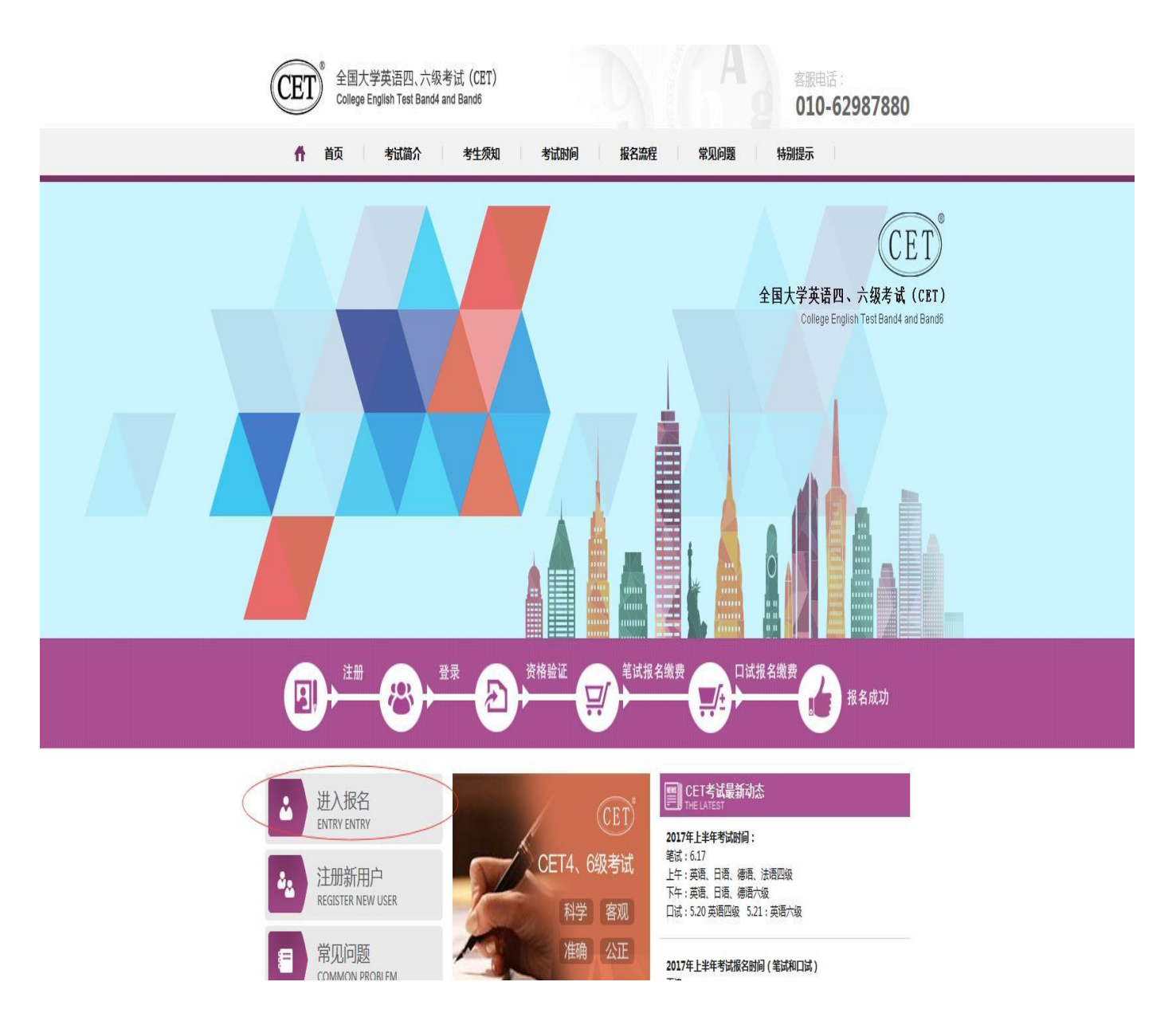

### 步骤二:

点击"点击注册":

| LÕGIN |           |      |
|-------|-----------|------|
| 账号:   | 邮箱        |      |
| 密码:   |           | 找回密码 |
| 验证码:  | GI S      | C    |
| 没有通行证 | ?点击注册 🚽 🚽 |      |

步骤三:

输入电子邮箱、密码及验证码,个人资料可选填,

点击"提交":

| E     | 日白注册             |                   |
|-------|------------------|-------------------|
|       | 得示: 邮箱编作为应的容易张岛  |                   |
| 电子邮箱: | 7 7068 3.com     |                   |
|       | 揭示: 密码长度为6-18位字符 | 已经有ETEST通行此。直接登束: |
| 密码:   |                  |                   |
| 密码确认: |                  | 豆水                |
|       | $\frown$         |                   |
| 个人资意( | 可选填)             |                   |
| 证件类型: | -请选择-            |                   |
| 证件号;  |                  |                   |
|       |                  |                   |
| 姓名:   |                  |                   |

步骤四:

输入账号邮箱、密码及验证码,

点击"登录":

| ETEST 通行证    | 首页 退出               |
|--------------|---------------------|
|              | ETEST通行证<br>账号:     |
| 一次登录,畅行ETEST | 没有ETEST通行证?<br>用户注册 |

若可看到账号信息,证明注册成功,可在此通行证网站修改个人账户资料及密码:

| ETEST 通行证 | 首页 道出                                           |
|-----------|-------------------------------------------------|
| 账号信息      | 通行证ID:F19FBD2E27FB40F1A52394A92A48FE22<br>电子邮箱: |
| 博改资料 博改密码 | 证件类型:<br>证件号:<br>姓名:                            |

# 步骤五:

再次打开cet报名网站即可登录进行报考。

## 2. 密码找回

步骤一:

登录CET报名网站:

点击进入报名:

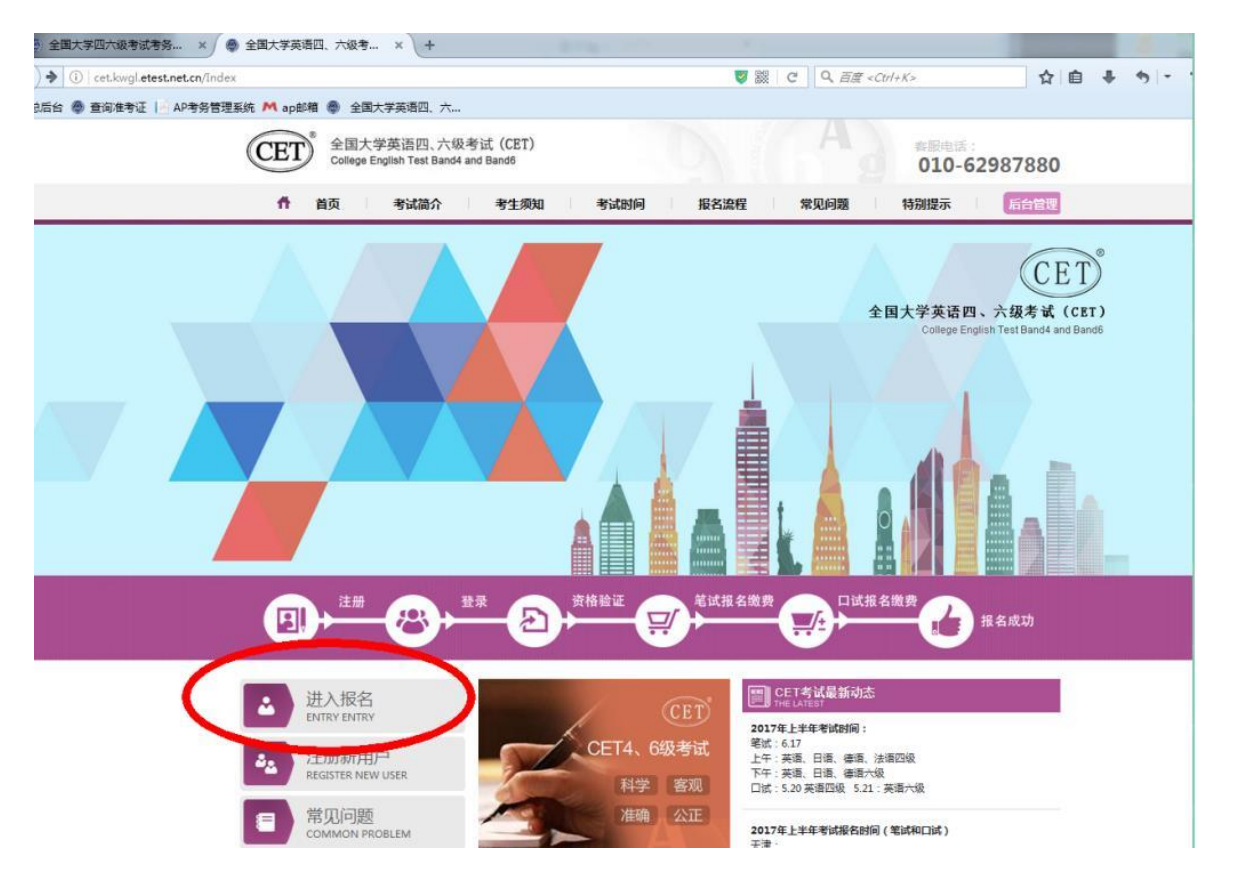

步骤二:

点击找回密码:

| 账号:  | 775177068@qq.com |
|------|------------------|
| 寮 码: | 找回密码             |
| 验证码: | BUME             |
| 没有通行 | 证?点击注册           |

步骤三:

输入邮箱号、验证码,点击"找回密码":

| 并找回方式   | 」 - 高林林 | 回知的                               |         |                                       |         |
|---------|---------|-----------------------------------|---------|---------------------------------------|---------|
|         |         |                                   |         |                                       |         |
| ◎ 邮箱方式  |         |                                   |         |                                       |         |
| Dqq.com | GZC P   |                                   |         |                                       |         |
|         | 回密码     |                                   |         |                                       |         |
|         |         |                                   |         |                                       |         |
|         |         |                                   | 首页      | ļ                                     | 退出      |
|         | Dqq.com | Deq.com<br>JUIII C P<br>JUIII C P | Deq.com | Deq.com<br>JUIII E C P<br>JUIII E E E | Deq.com |

系统已把找回密码邮件发到您的邮箱,请注意查收!

步骤四:

登录个人邮箱找到系统发送的密码重置链接,

(链接分为教育网用户、非教育网用户,第一条链接无法打开,可点击第二条。)

输入邮箱名称及密码并再次确认后点击提交,显示修改密码成功:

详情

ETEST通行证密码重置

passport

用户, **王紫嫣** 您好:

请点击以下任一链接重新设置ETEST通行证的密码:

| 教育网重置链接:<br>https://passport.etest.edu.cn/SetPassword/FF316E684                                                                                                  | 【 微信 ●●●●● 4G<br>《 返回 | <sup>16:04</sup><br>ETEST通行证           | ۵ 99% <b>ک</b><br>(1) |
|----------------------------------------------------------------------------------------------------|-----------------------|----------------------------------------|-----------------------|
| 391BA45E4BDA2F24679E724B836741FB226782246B<br>C5BA0FB0B6626E1D138ED6720393B<br>非教育网重書链接:                                                                         | ETEST 通行证             |                                        | 首页 還出                 |
| https://passport.etest.net.cn/SetPassword/FF316E6843<br>91BA45E4BDA2F24679E724B836741FB226782246B<br>C5BA0FB0B6626E1D138ED6720393B<br>清在24小时内完成重要。24小时后此邮件生效,你将需 | 80<br>90              | 重重密码<br>I描名称: 7751770889qs.com<br>的密码: |                       |
| 要重新提交密码找回请求。如果您没有进行相关操作,<br>错误的收到了此邮件,您无需执行任何操作,您的<br>ETEST通行证密码将不会被修改!                                                                                          | 58<br>                | (认图码:<br>参证码: domw DW MW               |                       |

| 8、已更改名称 |         |   |
|---------|---------|---|
|         | 提示      |   |
|         | 修改密码成功! | _ |
|         |         | _ |
|         | 确定      | _ |
|         |         |   |

步骤五:

考生需重新打开报名网站点击进入报名,输入邮箱账号及找回的密码进行登录。

| 2 | 考生           | 登录         |        |      |  |
|---|--------------|------------|--------|------|--|
|   | 账号:          |            | qq.com |      |  |
|   | 密码:          | •••••      |        | 找回密码 |  |
| - | 验证码:<br>沿方通行 | uhjy       | UHJA   |      |  |
|   | 792192011J   | 組合の間には、生気の |        |      |  |

3. 更改账号邮箱:

(1) 考生注册邮箱错误,记得密码:

步骤一:

考生需自行登录通行证网站修改邮箱:

登录报名网站,点击"注册新用户":

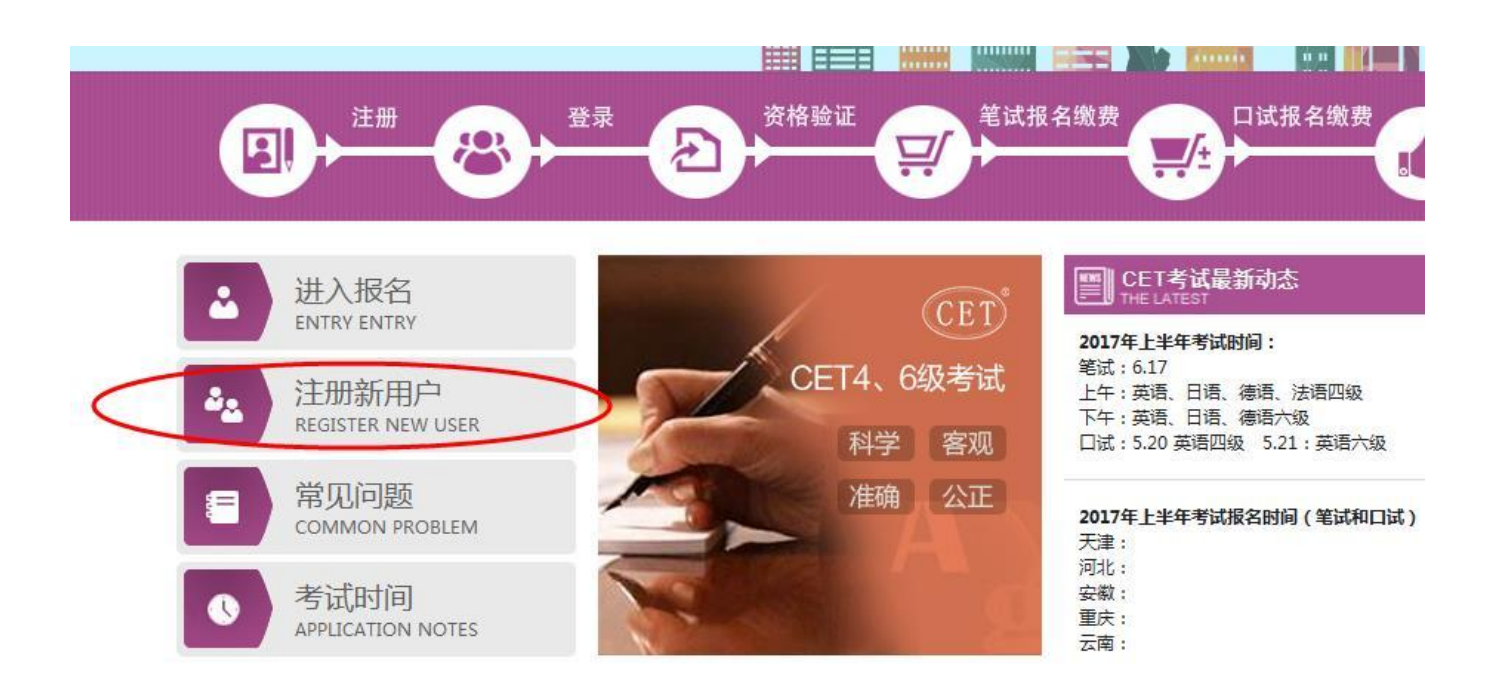

步骤二:

进入通行证网站,点击右侧"登录":

| ETEST 通行证                                  | 首页 退出             |
|--------------------------------------------|-------------------|
| 用户注册                                       |                   |
| 提示:邮箱将作为您的登录账号<br>电子邮箱:<br>提示:密码长度为6-18位字符 | 已经有ETEST通行证,直接登录: |
| 密码:                                        | 登录                |
| 个人资料(可选填)                                  |                   |
| 证件类型: -请选择- ▼                              |                   |

步骤三:

输入错误的邮箱及密码、验证码,点击"登录":

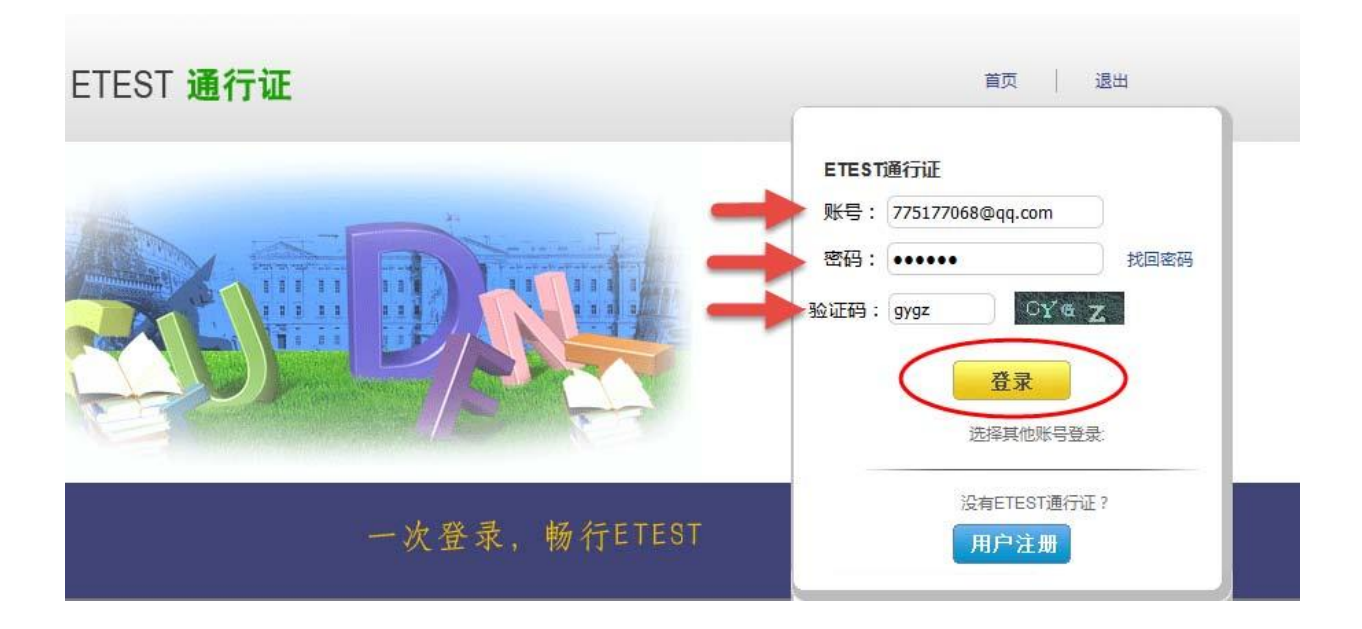

### 步骤四:

步骤五:

在电子邮箱输入框输入正确的邮箱、验证码,点击"提交":

| ETEST 通行证          | 首页                                                                                    | 退出 |    |
|--------------------|---------------------------------------------------------------------------------------|----|----|
| 账号信息               | 通行证ID:7DCE2A03B4B74FC9A55F6CA86F73A903<br>电子邮箱: 775177068@126.con<br>手机:              |    |    |
| 修改资料 修改密码<br>更改成功: | 证件类型: -请选择- 证件号: 姓名: 验证码: QG                                                          |    |    |
| ETEST 通行证          |                                                                                       | 首页 | 退出 |
| 账号信息               | 通行证ID:7DCE2A03B4B74FC9A55F6CA86F73A903<br>电子邮箱 775177068@126.com 验证邮箱<br>手机:<br>证件类型: |    |    |

- (2) 考生注册邮箱错误,忘记密码:
  - a. 仅注册,未通过学籍验证,后台查不到考生信息。考生需重新注册:

流程同注册用户。

b. 已通过学籍验证,考生需重新注册后,由报名中心采集考生通行证ID及新邮箱,为其重新绑定:
 步骤一:重新注册,流程同注册用户;

步骤二:致电报名中心,将通行证页面的通行证ID及新邮箱提供给咨询专员,采集信息后提交给领

导,为考生重新绑定:

| ETEST 通行证 | 首页 退出                                  |
|-----------|----------------------------------------|
| 账号信息      |                                        |
|           | 通行证ID:7DCE2A03B4B74FC9A55F6CA86F73A903 |
| 8         | 电子邮箱: 775177068@126.con 致证邮箱<br>手机:    |
|           | 证件类型:                                  |
|           | 证件号:                                   |
| 修改资料 修改密码 | 姓名:                                    |